### Creating a TIMEG

- 1. Log in to A360, select Human Resource and Payroll Application
- 2. In the Jump to field, enter **TIMEG**, click **GO**.

Jump to: TIMEG 🟦 Go 🚮 Home

3. Enter your Dept #; click Create.

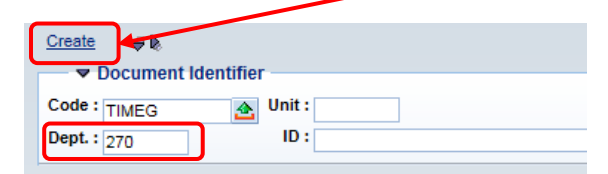

4. Click Auto Numbering; Click Create.

| Document Catalog      |
|-----------------------|
|                       |
| Search # 1            |
| Document Identifier   |
| Code : TIMEG 💁 Unit : |
| Dept. : 270 ID :      |
|                       |
| ▼ Other Options       |
| Auto Numbering : 🔽    |
| Create Template :     |
|                       |
| Create                |
| Menu                  |
| Menu                  |
|                       |

5. Document View/TIMEG Header -- TIMEG General Information

| Welcome, MB ∀anTill       |                                                                           | Time and Leave | Financial Info |
|---------------------------|---------------------------------------------------------------------------|----------------|----------------|
| TIMEG 228 1711080000186 1 | TIMEG - 228- 1711080000186- 1- New- Draft                                 |                |                |
| Document View             |                                                                           |                |                |
| TIMEG Header              | TIMEG General Information                                                 |                |                |
| TIMEG Detail              | *Timesheet Group : I.T.                                                   |                |                |
| TIMEG Summary             | *Pay Cycle : BIWEK                                                        |                |                |
| Document Comments         | *Pay Period Start : 09/04/2017 🔥 Total Dollars : 0.00                     |                |                |
| Document Attachments      | *Pay Period End : 09/17/2017 🔄 Number of Blank Event Rows : 0             |                |                |
| Document History          | Supplemental Pay Cycle : Regular Pay Type 🗸 Populate Event Rows From TSHT |                |                |
| Document Reference        | d Printer Friendly                                                        |                |                |
| Future Triggering         | Save Undo Print Validate Submit Close                                     |                |                |
| Forms                     | Menu                                                                      |                |                |

- Timesheet Group: Click the green up arrow & select your Timesheet Group
- Pay Cycle: Click the green up arrow & select BIWEK
- Pay Period Start & Pay Period End: are Auto Filled. \*If you need a different Pay period it is easiest to type in the Pay Period Start and End dates in a MM/DD/YYYY format.

- Supplemental Pay Cycle: This will default to Regular Pay Type
- Do not populate Total Event Rows, Total Time, Total Dollars or Number of Blank Event Rows
- Click the **Populate Event Rows From TSHT** Click **OK** on the Message from webpage warning (this may take a few minutes)
- 6. On Secondary Navigation Panel, Document View click TIMEG Detail
- 7. Click the Employee ID header to sort the Employee IDs in Numeric order.

| weicome, maryBeth Beighley |                                                                         |                                          |                                     |                                         |                                                           |                                               | Time and Le                                      | ave Financial Info                                    | 1               |          |
|----------------------------|-------------------------------------------------------------------------|------------------------------------------|-------------------------------------|-----------------------------------------|-----------------------------------------------------------|-----------------------------------------------|--------------------------------------------------|-------------------------------------------------------|-----------------|----------|
| TIMEG 228 1707170000105 1  | TIMEG - 228- 17071700001                                                | 105- 1- New- Draft                       | t                                   |                                         |                                                           |                                               |                                                  |                                                       |                 |          |
| Document View              |                                                                         |                                          |                                     |                                         |                                                           |                                               |                                                  |                                                       |                 |          |
| TIMEG Header               |                                                                         |                                          |                                     |                                         |                                                           |                                               |                                                  |                                                       |                 |          |
| ✓ TIMEG Detail             | Employee ID / ppt. ID                                                   | First Name La                            | st Name Sta                         | andard Hours                            | Hours Worked                                              | Leave Used                                    | Dollars Paid                                     | Total Input Reported                                  | I Pos/Except ID | <u> </u> |
| TIMEG Summary              |                                                                         |                                          | -                                   | 80.00                                   | 0.00                                                      | 0.00                                          | 0.00                                             | 0.00                                                  | В               | 1        |
| Document Comments          |                                                                         | -                                        | -                                   | 80.00                                   | 0.00                                                      | 0.00                                          | 0.00                                             | 0.00                                                  | В               | /        |
| Document Attachments       |                                                                         |                                          | -                                   | 80.00                                   | 0.00                                                      | 0.00                                          | 0.00                                             | 0.00                                                  | В               | 1        |
| Document History           |                                                                         |                                          |                                     | 80.00                                   | 0.00                                                      | 0.00                                          | 0.00                                             | 0.00                                                  | В               | 1        |
| Document Reference         | 1.000                                                                   |                                          |                                     | 80.00                                   | 0.00                                                      | 0.00                                          | 0.00                                             | 0.00                                                  | B               |          |
| Euture Triggering          | 1.00                                                                    | -                                        |                                     | 80.00                                   | 0.00                                                      | 0.00                                          | 0.00                                             | 0.00                                                  | в               | -        |
| Forme                      |                                                                         |                                          |                                     | Fi                                      | rst Prev Next Las                                         | t Search                                      | 0.00                                             | 0.00                                                  | -               |          |
|                            | •                                                                       |                                          | +                                   |                                         |                                                           |                                               |                                                  | +                                                     |                 |          |
|                            | Event                                                                   | Mon                                      | <b>←</b>                            | Wed                                     | Thu                                                       | Fri                                           | Sat                                              | →<br>Sun To                                           | otal Input      |          |
|                            | Event                                                                   | Mon                                      | Tue                                 | Wed                                     | Thu                                                       | Fri                                           | Sat                                              | Sun To                                                | otal Input      |          |
|                            | Event                                                                   | Mon<br>10                                | Tue                                 | Wed<br>12                               | Thu<br>13                                                 | Fri<br>14                                     | Sat<br>15                                        | ➡ <b>Sun T</b> o<br>16                                | otal Input      |          |
|                            | Event                                                                   | Mon<br>10<br>8:00                        | Tue<br>11<br>8:00                   | Wed<br>12<br>8:00                       | Thu<br>13<br>8:00                                         | Fri<br>14<br>8:00                             | Sat<br>15<br>0:00                                | • To<br>16<br>0:00                                    | otal Input      |          |
|                            | Event                                                                   | Mon<br>10<br>8:00<br>me 8:00             | Tue<br>11<br>8:00<br>8:00           | Wed<br>12<br>8:00<br>8:00               | Thu<br>13<br>8:00<br>8:00                                 | Fri<br>14<br>8:00<br>8:00                     | Sat<br>15<br>0:00                                | +<br>Sun To<br>16<br>0:00<br>0:22                     | <b>40:00</b>    |          |
|                            | Event<br>REG<br>Total Tit<br>Total Dolla                                | Mon<br>10<br>8:00<br>me 8:00<br>ars 0.00 | Tue<br>11<br>8:00<br>8:00<br>0.00   | Wed<br>12<br>8:00<br>8:00               | Thu<br>13<br>8:00<br>8:00<br>0.00                         | Fri<br>14<br>8:00<br>8:00<br>0.00             | Sat<br>15<br>0:00<br>0:00<br>0:00                | Sun     To     16     0:00     0:00     0:00     0:00 | 40:00           |          |
|                            | Event<br>K REG<br>Total Tin<br>Total Dolla<br>Insert Row                | Mon<br>10<br>8:00<br>ars 0.00            | ► Tue<br>11<br>8:00<br>6:00<br>0.00 | Wed<br>12<br>8:00<br>8:00<br>0.00       | Thu<br>13<br>8:00<br>8:00<br>7.00<br>7.00<br>7.00<br>8:00 | Fri<br>14<br>8:00<br>0.00<br>irst Prev Next L | Sat<br>15<br>0:00<br>0:00<br>0:00<br>0:00<br>ast | Sun To     16     0:00     0:00     0:00     0:00     | 40:00<br>40:00  |          |
|                            | Event<br>K REG<br>Total Tin<br>Total Dolk<br>Insert Row<br>Save<br>Undo | Mon<br>10<br>8:00<br>ars 0.00<br>Print V |                                     | Wed<br>12<br>8:00<br>0:00<br>bmit Close | Thu<br>13<br>8:00<br>0.00<br>Fi                           | Fri<br>14<br>8:00<br>0.00<br>irst Prev Next L | Sat<br>15<br>0:00<br>0:00<br>0:00<br>ast         | Sun     To     16     0:00     0:00     0:00          | 40:00<br>40:00  |          |

- In the event column, enter **REG** for hours worked for each day for each EMPLOYEE listed (*The check mark to the left indicates what employee you are entering time for*). Ex. 8, then tab out will show 8:00. Partial hours should be entered as Hours and Minutes 06.30 = 6 hours and 30 minutes.
- Click **Insert Row** for each additional Event type used (example Vacation, Personal, Doctor time used) See Table for Event Code Descriptions.
- See attach cheat sheet for Event codes.
- Total Time should equal Total # of hours. (This will auto calc when Validated).
- 8. Repeat for each employee
- 9. Click Validate

10. Note that the hours total at top of screen -

| TIMEG - 228- 171                                                                                                    | 108000018 | 6- 1- New- Fi                                                                                                    | nal             |                |                  |            |              |                      |               |            |
|----------------------------------------------------------------------------------------------------|-----------|----------------------------------------------------------------------------------------------------|-----------------|----------------|------------------|------------|--------------|----------------------|---------------|------------|
|                                                                                                    |           |                                                                                                    |                 |                |                  |            |              |                      |               |            |
|                                                                                                    |           |                                                                                                    |                 |                |                  |            |              |                      |               |            |
| Employee ID                                                                                                    | Appt. ID  | First Name                                                                                                    | Last Name       | Standard Hours | Hours Worked     | Leave Used | Dollars Paid | Total Input Reported | Pos/Except ID | Empl. Stat |
| <ul> <li>Image: Image: Ima</li></ul> |           | 1000                                                                                                    | the first state | 80.00          | 72.00            | 8.00       | 0.00         | 80.00                | В             | А          |
|                                                                                                    |           |                                                                                                    |                 | 80.00          | 72.00            | 8.00       | 0.00         | 80.00                | В             | Α          |
|                                                                                                    |           | 1993 - C.                                                                                                    | - 10 C          | 80.00          | 70.00            | 10.00      | 0.00         | 80.00                | В             | А          |
|                                                                                                    |           | 1. A S                                                                                                    | 14              | 80.00          | 56.00            | 24.00      | 0.00         | 80.00                | В             | Α          |
| 10.000                                                                                                    |           | (1998)                                                                                                    | Lat. Day        | 80.00          | 70.45            | 9.15       | 0.00         | 80.00                | В             | А          |
| 10.00                                                                                                    |           | ing the second                                                                                                    | per la la com   | 80.00          | 80.00            | 0.00       | 0.00         | 80.00                | В             | А          |
| CONTRACTOR OF                                                                                                    |           | and the second second se | 10000000        | 80.00          | 62.00            | 18.00      | 0.00         | 80.00                | В             | Α          |
|                                                                                                    |           |                                                                                                    | 10.00           | 30.00          | 28.00            | 0.00       | 0.00         | 28.00                | В             | E          |
|                                                                                                    |           |                                                                                                    |                 | First          | Prev Next Last S | earch      |              |                      |               |            |

#### 11. Click Submit

12. Look for "Document submitted successfully" at the top of the screen.

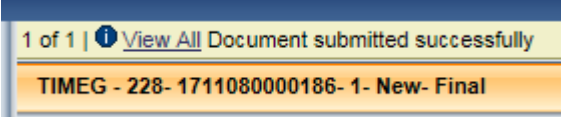

13. Click Close

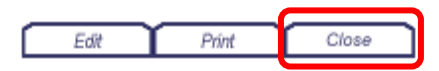

### **Event Code Descriptions**

| CODE  | LONG DESCRIPTION                                             |
|-------|--------------------------------------------------------------|
| HOL   | Holiday Time                                                 |
| HOLWK | Holiday Worked                                               |
| HOLWP | Holiday Worked Premium                                       |
| JURY  | Jury Duty Pay                                                |
| BRVMT | Bereavement                                                  |
| ОТ    | OVERTIME PAY                                                 |
| OCPDL | On-Call Pay - Flat Dollar Amount                             |
| OCPGN | On-Call Pay - \$15/day                                       |
| OCPPC | On-Call Pay - Percent/Hourly                                 |
| PRAQT | Premium-Aquatics Certification - Parks                       |
| PRCRR | Real-time reporting services to accommodate ADA requirements |
| PRPWK | Premium-Weekend Differential - \$1.00 (Parks)                |
| PRSHF | Premium-Shift Differential - \$.50.                          |
| PRWKD | Premium-Weekend Differential - \$.50                         |
| REG   | Regular Pay                                                  |
| PLUSD | PTO ( Scheduled) Leave Used                                  |
| PULUD | PTO ( Unscheduled) Leave Used                                |
| SLUSD | Sick Leave Used                                              |
| VLUSD | Vacation Leave Used                                          |
| WITNS | WITNESS LEAVE PAY                                            |
| HLUSD | Holiday Leave Used                                           |
| CLUSD | COMP time Leave Used                                         |
| DLUSD | Doctor Time Leave Used                                       |
| STNBY | Stand-By Pay                                                 |

# Warning Messages to pay attention to:

When you click Validate – BE SURE TO CHECK THIS IMPORTANT STEP

If it says at the top "1 of 2" or "1 of" any number other than 1 **BE SURE TO CHECK** the additional messages.

#### If you don't you might short someone's pay.

| Attps://cgiadvanta  | ige360npd.cgi.con | / - CGI Ad                  | vantage - In                  | ternet Expl               | lorer                                 |                         | -              | -                                                                                                    |                  | (A)               |              |               | X  |
|---------------------|-------------------|-----------------------------|-------------------------------|---------------------------|---------------------------------------|-------------------------|----------------|----------------------------------------------------------------------------------------------------|------------------|-------------------|--------------|---------------|----|
| CGI Advan           | tage              | 1                           |                               |                           |                                       | Jump to: TIMEG          | 술 Go           | 🔝 Home                                                                                                    | Personalize      | Accessibility     | y 🔽 App Help | C About       | U  |
| Welcome, Stacey Ste | ffes              | <u> </u>                    |                               |                           |                                       | T                       | ime and Leave  | Financial                                                                                                    | Info             |                   |              |               |    |
| TIMEG 191 17110800  | 00188 1 1 of 2    | O <u>View A</u>             | Document                      | validated su              | uccessfully                           |                         |                |                                                                                                    |                  |                   |              |               |    |
| Document View       | ТМ                | EG - 191- 1                 | 7110800001                    | 88- 1- New-               | Draft                                 |                         |                |                                                                                                    |                  |                   |              |               |    |
| TIMEG Head          | https://cgiadva   | ntage360n                   | pd.cgi.com/                   | - CGI Adva                | antage Errors - I                     | Internet Explorer       |                |                                                                                                    |                  |                   |              | Action Mer    | nu |
| TIMEG Deta          | Error Messages    |                             |                               |                           |                                       |                         |                |                                                                                                    |                  |                   |              |               |    |
| TIMEG Sum           |                   |                             |                               |                           |                                       |                         |                |                                                                                                    |                  |                   |              | Empl.<br>Stat |    |
| Document Com        | Component         | Context                     | Severity                      | Override                  |                                       |                         | Me             | ssage                                                                                                    |                  |                   |              | A             |    |
| Document Atta       | Time-To-Gross     | s <u>Header</u>             | Warning                       |                           | 3:54 excess us                        | sage discarded for leav | e category SCI | <l∨ 2017-0<="" on="" td=""><td>9-09 for employe</td><td>e 0000000949. (O0</td><td>077)</td><td>A</td><td></td></l∨> | 9-09 for employe | e 0000000949. (O0 | 077)         | A             |    |
| Document Histo      |                   |                             | Information                   |                           | Document van                          | uated successfully      |                |                                                                                                    |                  |                   |              | A             |    |
| Document Refer      |                   |                             |                               |                           |                                       |                         |                |                                                                                                    |                  |                   |              | A             |    |
| Future Triggerin    |                   |                             |                               |                           |                                       |                         |                |                                                                                                    |                  |                   |              |               |    |
| Forms               |                   |                             |                               |                           |                                       |                         |                |                                                                                                    |                  |                   |              | A             |    |
|                     |                   |                             |                               |                           |                                       |                         |                |                                                                                                    |                  |                   |              | A             |    |
|                     |                   |                             |                               |                           |                                       |                         |                |                                                                                                    |                  |                   |              | A             |    |
|                     |                   | /                           |                               |                           |                                       |                         |                |                                                                                                    |                  |                   |              | _ A           |    |
|                     | Code : (          | 00077                       |                               |                           |                                       |                         |                |                                                                                                    |                  |                   |              |               |    |
|                     | Explanation .     | indicated lea               | m or maximu<br>ave balance i  | m balance<br>was exceed   | freshhold for the<br>by the indicated | d 🔨                     |                |                                                                                                    |                  |                   |              |               |    |
|                     |                   | a nount on t<br>discarded a | the indicated<br>nd the leave | date. The<br>balance wa   | excess leave wa<br>is not allowed to  | as<br>go                |                |                                                                                                    |                  |                   |              |               |    |
|                     |                   | beyond the<br>on the leave  | threshhold be<br>category's L | ecause that<br>eave Cated | action was sele                       | ected<br>rd.            |                |                                                                                                    |                  |                   |              |               |    |
|                     |                   |                             |                               |                           | ,,,                                   |                         |                |                                                                                                    |                  |                   |              |               | ~  |
|                     |                   |                             |                               |                           |                                       | ~                       |                |                                                                                                    |                  |                   |              |               |    |
| javascript:AMSDO0   |                   |                             |                               |                           |                                       |                         |                |                                                                                                    |                  |                   |              | R 125%        | •  |
|                     | /                 |                             |                               | 1                         | 1                                     |                         |                |                                                                                                    |                  |                   |              |               |    |
| /                   | •                 |                             |                               |                           |                                       |                         |                |                                                                                                    |                  |                   |              |               |    |
|                     |                   |                             |                               |                           |                                       |                         |                |                                                                                                    |                  |                   |              |               |    |

This warning message tells you that this employee did not have enough time in the specified leave category. If you do not correct this, the system will pay what leave time they have available, and then short them the rest.

## Invalid Time Format Errors

**TIMEG** - When the user enters an invalid amount (i.e., ".3" instead of ".30"):

Currently the user has 3 options to audit for invalid amount entries:

- 1) Use the **Picklist** when inputting the event code (*Recommended*):
  - A popup warning will display when the user moves out of the field with an invalid amount.

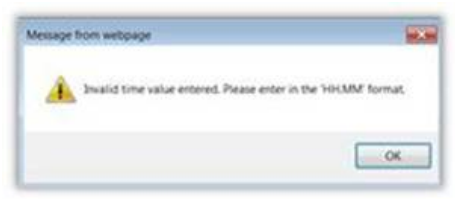

- 2) If the user doesn't want to use the Picklist.
  - Select the **"Save"** button and look for any "NaN.NaN" warnings in the total input column before moving to the next EE.

|                | 25    | 26     | 27   | 28   | 29   | 30             | 31   |          |
|----------------|-------|--------|------|------|------|----------------|------|----------|
| <b>K</b> REG 🛓 |       | 0.30   |      |      |      | -              | -    | 0.30     |
| б от 🛓         |       | 0.30   |      |      |      | -              |      | 0.30     |
| K - JURY 🙆     |       | 3      |      |      |      |                |      | National |
| Total Time     | 0.00  | nannan | 0.00 | 0.00 | 0.00 | 0.00           | 8100 | Navina   |
| Total Dollars  | 0.00] | 0.00   | 0.00 | 0.00 | 0.00 | 0.00           | 0.00 |          |
| Insert Row     | -     |        |      |      | Fit  | Prev Next Last | t.   |          |

- 3) If the user doesn't want to use the Picklist nor hit the Save button.
  - After entering all the EE's hours.....and the user hits the **"validation"** or **"Submit"** button... it will throw an error identifying the Day-column of the error.
  - Select the "TIMEG Summary" menu and scan that column for invalid entries.
  - This is also the recommended process for other types of warnings for input errors (i.e., user entering hours into a row without an Event code entered)

Example:

Error message after selecting the "Validation" button. Note the "Day 2" message.

| of 2   View_All Invalid time value entered for Day 2 | 2. Please enter in the 'HH.MM' f |
|------------------------------------------------------|----------------------------------|
| TIMEG - 101- 1712280000018- 1- New- Draft            |                                  |
|                                                      |                                  |

Proceed to the "TIMEG Summary" page and scan the data in the "Day 2" column...and the incorrect record should jump out at you.

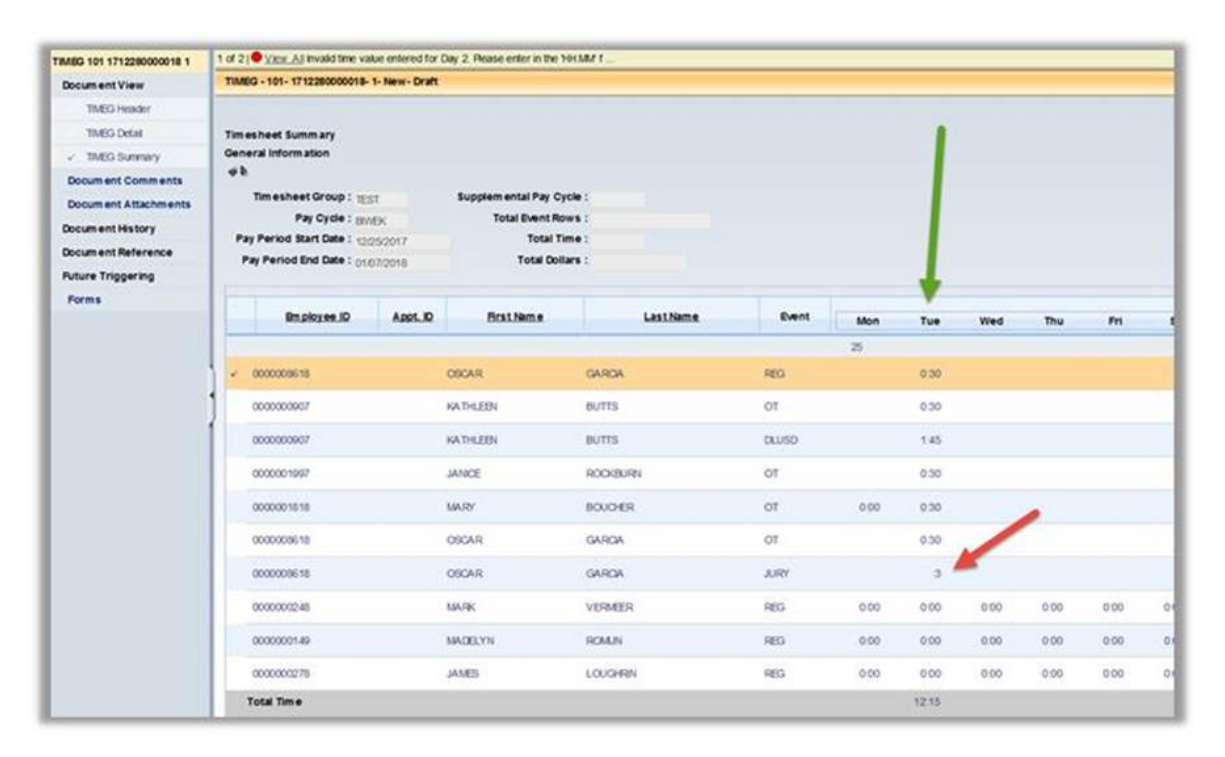